CARTFT. COM Shop for mobile PC- and GPS-Solutions

## Map&Guide Fleet/Truck Navigator 5 Installationstutorial:

Man startet die Installationsdatei, wählt das Zielverzeichnis aus und beginnt die Installation:

| 📅 truck navigator 5.0.0.1 (44) for Car PC               |                |
|---------------------------------------------------------|----------------|
| Installieren nach:                                      | Durchsuchen    |
| C:\Programme\truck navigator 5                          |                |
| This archiv install the truck navigator 5 test version. |                |
|                                                         |                |
|                                                         |                |
|                                                         |                |
|                                                         |                |
|                                                         |                |
|                                                         |                |
| Abbruch                                                 | Installieren > |

| 21/Programme/truck navigator 5                                                                                                    |                                                                                                    |
|----------------------------------------------------------------------------------------------------|----------------------------------------------------------------------------------------------------|
| Entpacke Prog\L10N\de-DE\Matthias\matt_de_DE<br>Entpacke Prog\L10N\de-DE\Matthias\matt_de_DE<br>Entpacke Prog\L10N\de-DE\Matthias\matt_de_DE<br>Entpacke Prog\L10N\de-DE\Matthias\matt_de_DE<br>Entpacke Prog\L10N\de-DE\Matthias\matt_de_DE<br>Entpacke Prog\L10N\de-DE\Matthias\matt_de_DE<br>Entpacke Prog\L10N\de-DE\Matthias\matt_de_DE<br>Entpacke Prog\L10N\de-DE\Matthias\matt_de_DE<br>Entpacke Prog\L10N\de-DE\Matthias\matt_de_DE<br>Entpacke Prog\L10N\de-DE\Matthias\matt_de_DE<br>Entpacke Prog\L10N\de-DE\Matthias\matt_de_DE<br>Entpacke Prog\L10N\de-DE\Matthias\matt_de_DE<br>Entpacke Prog\L10N\de-DE\Matthias\matt_de_DE | dir18.wav<br>dir19.wav<br>dir20.wav<br>dir21.wav<br>dir31.wav<br>dir33.wav<br>dir33.wav<br>dir35.wav<br>dir35.wav<br>dir36.wav<br>dir36.wav |

Nach der Installation wird automatisch ein Desktopshortcut erstellt, mit dem man das Programm starten kann:

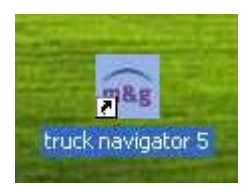

Als erstes wählt man die Sprache des Programms aus:

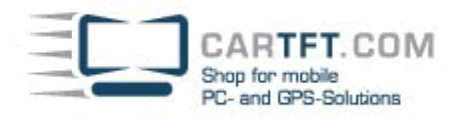

| Lang     | uage |
|----------|------|
| Deutsch  |      |
| English  | A    |
| Français |      |
|          |      |
|          |      |
|          | *    |
| Exit     | ОК   |

Danach erfolgt die Auswahl des Sprechers:

| Sprecher/-in v | vählen  |
|----------------|---------|
| Matthias       |         |
| Sandra         | <u></u> |
|                | A       |
|                |         |
|                |         |
|                |         |
|                | ¥       |
|                | ок      |

Es folgt die Kartenauswahl:

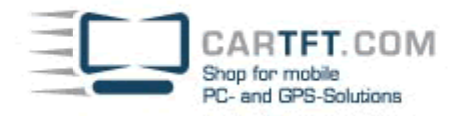

| Karte wähle   | n       |
|---------------|---------|
| Deutschland   |         |
| Liechtenstein | *       |
| Schweiz       |         |
| Österreich    | <u></u> |
|               |         |
|               | *       |
| Beenden       | Ok      |

| Fahrzeugprofil   |    |   |
|------------------|----|---|
| <sup>™</sup> PKW | \$ | + |
| ¤LKW75           | -  |   |
| ∞LKW400          | -  | * |
| ¤LKW160          | ¥  | × |
| Abbrechen        | ок |   |

Die Eingabe der Seriennummer:

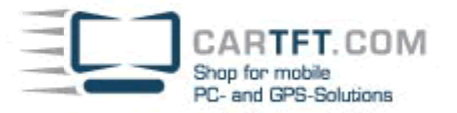

## Bitte geben Sie die Seriennummer ein

map&guide navigator 5

| Α    | в                 | с   | D | Е   | F   | G       | н    |
|------|-------------------|-----|---|-----|-----|---------|------|
| Ι    | J                 | к   | L | м   | N   | 0       | Р    |
| Q    | R                 | S   | т | U   | V   | w       | X    |
| Y    | z                 |     |   | ABC | 123 | ÄÁÀ     | •    |
| unre | gistrie<br>tarten | ert |   |     | Re  | egistri | eren |

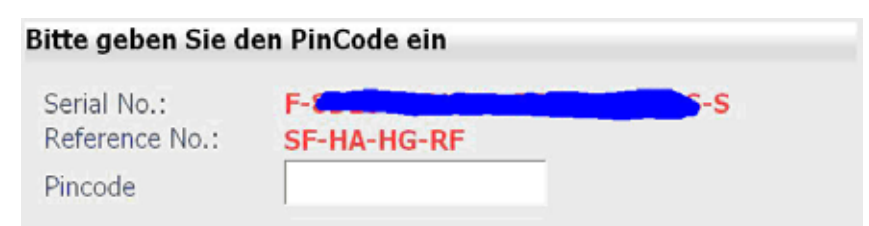

Bitte lassen Sie sich jetzt einen PIN-Code generieren. Wie das genau geht, entnehmen Sie bitte der Programmdokumentation. Tragen Sie dann den PIN-Code oben in das entsprechende Feld ein

und tippen auf 'OK'.

| 1     | 2     | 3 | 4 | 5 | 6 |
|-------|-------|---|---|---|---|
| 7     | 8     | 9 | 0 |   |   |
| Abbre | echen |   |   | C | ж |

Bitte gehen Sie dafür auf folgende Website:

http://www.mapandguide.info/index.asp?I=DE&filetogo=pincode\_input\_nav&mgg\_t=srv

Dort geben Sie dann die Programm-Seriennummer, die Referenznummer, den Firmennamen (falls vorhanden) und Land/PLZ/Ort ein:

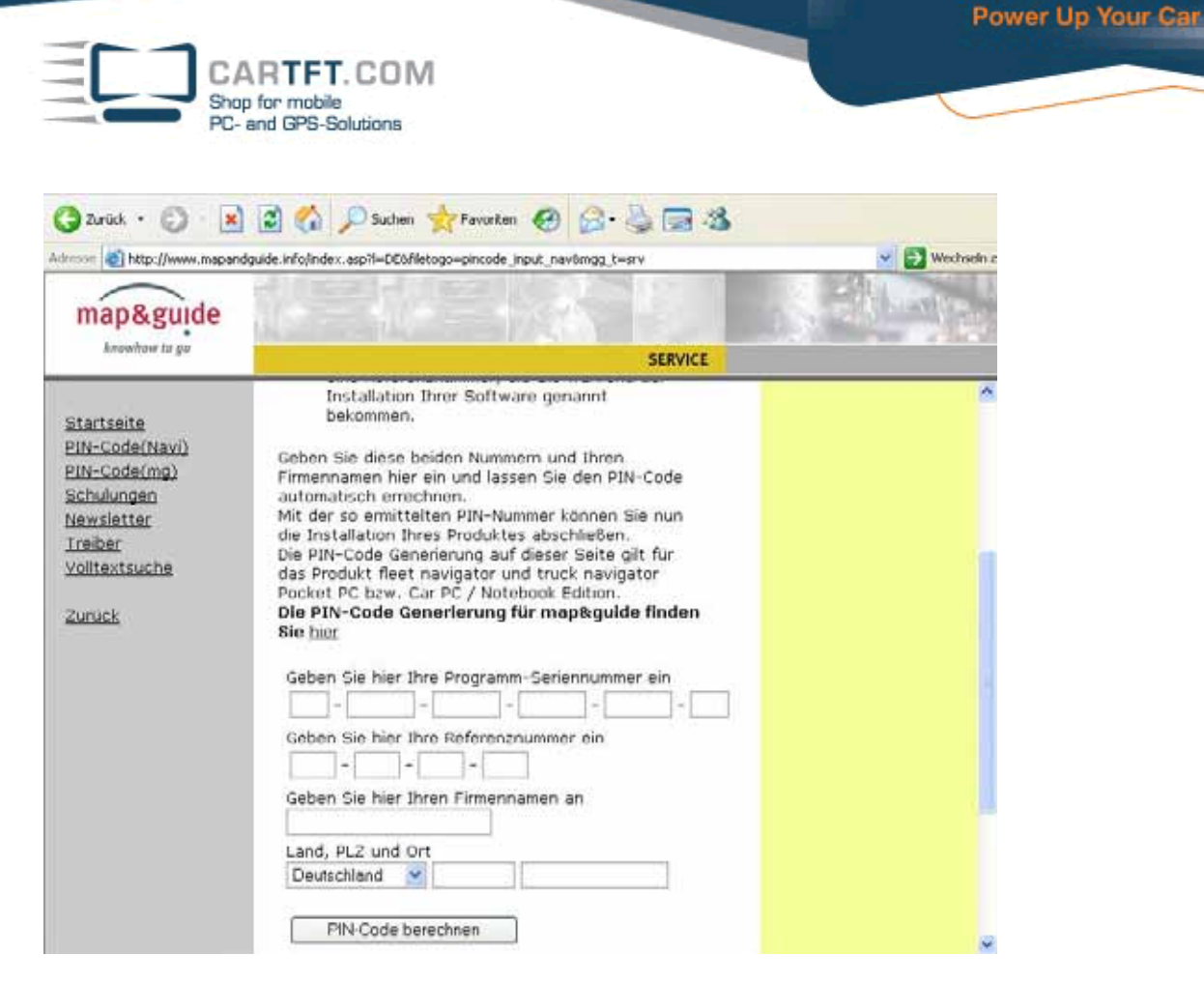

Wenn alles eingegeben wurde, klicken Sie bitte auf den Button "PIN-Code berechnen":

| dresse 🕘 http://www.mapan                                                                                      | dguide.info/index.asp?I=DE8filetogo=pincode_input_nav&mgg_t=srv                                                                                                    | 💙 🔁 Wechseln |
|----------------------------------------------------------------------------------------------------|----------------------------------------------------------------------------------------------------|--------------|
| map&guide                                                                                                    |                                                                                                    | Sec. West    |
| knowhow to go                                                                                                  | SERVICE                                                                                                    |              |
| Startseite<br>PIN-Code(Navi)<br>PIN-Code(mg)<br>Schulungen<br>Newsletter<br>Treiber<br>Yolltextsuche<br>Zurück | Die Installation mites Produktes abschlieben.<br>Die PIN-Code Generierung auf dieser Seite gilt für<br>das Produkt fleet navigator und truck navigator<br>Pocket PC bzw. Car PC / Notebook Edition.<br>Die PIN-Code Generierung für map&guide finden<br>Sie hier<br>Geben Sie hier Ihre Programm-Seriennummer ein<br>f - 6 - 6 - 6 - 6 - 6 - 6 - 6 - 6 - 6 - |              |

Bitte notieren Sie sich den ausgebenen PIN:

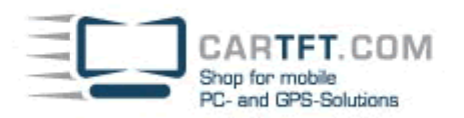

| map&guide                                                                | 네 좀 네 좀 봐 ~ 봐 !                                | A AND AND A |
|--------------------------------------------------------------------------|------------------------------------------------|-------------|
| knowhow to go                                                            | SERVICE                                        |             |
| <u>Startseite</u><br><u>PIN-Code(Navi)</u>                               | Ermitteln Sie hier Ihren PIN-<br>Code          |             |
| <u>PIN-Code(mg)</u><br><u>Schulungen</u><br><u>Newsletter</u><br>Treiber | Ihr PIN-Code lautet: <b>38244484</b><br>Zurück |             |
| Volltextsuche                                                            | Nach eben Nur diese Seite drucken © PTV AG     |             |

Und geben Sie den Pincode anschließend ein:

| Bitte geben Sie d             | en PinCode ein |     |
|-------------------------------|----------------|-----|
| Serial No.:<br>Reference No.: | F-C            | S-S |
| Pincode                       | 38244484       |     |

Der Pincode ist korrekt.

| 1     | 2    | 3 | 4 | 5 | 6  |
|-------|------|---|---|---|----|
| 7     | 8    | 9 | 0 |   |    |
| Abbre | chen |   |   |   | ок |

OK

Wenn der Pincode korrekt eingegeben wurde, erscheint folgendes Bild:

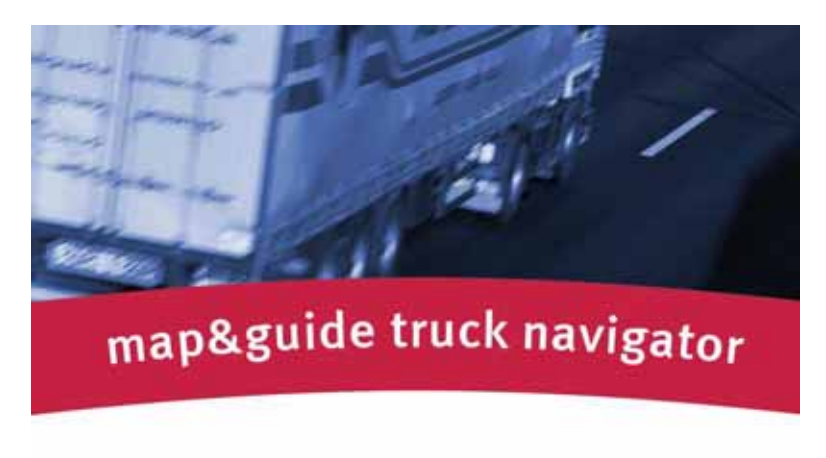

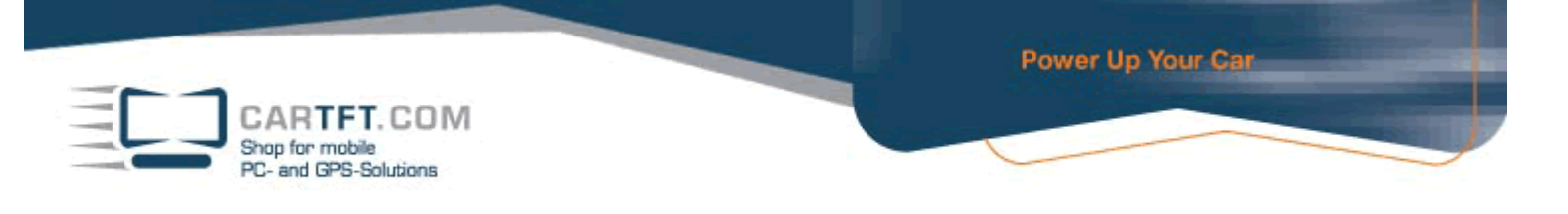

Im Navigator-Menü angekommen, wählt man als erstes "Einstellungen" aus, da GPS Eingestellt werden muss:

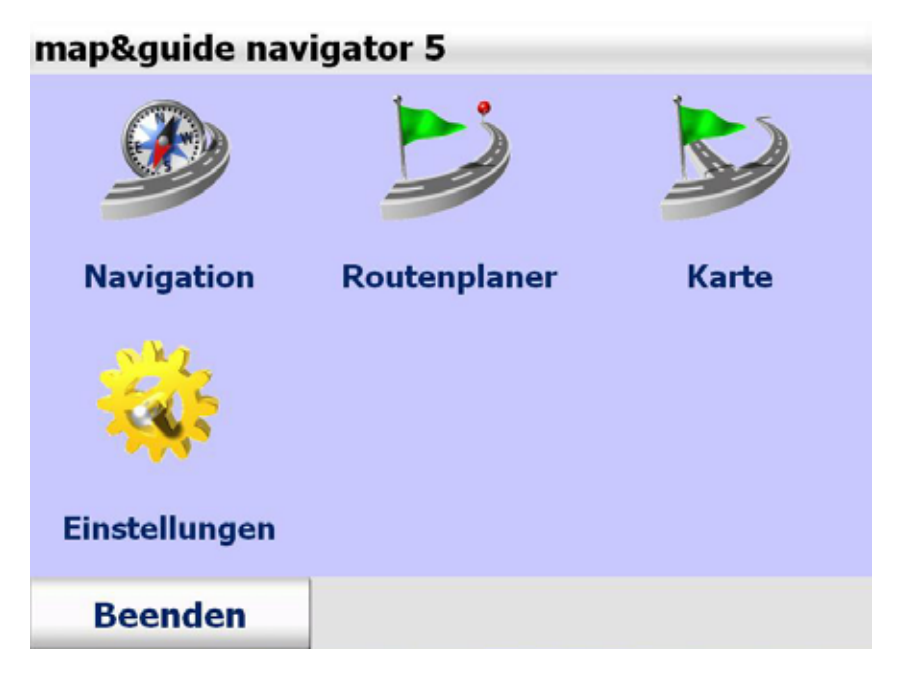

"Verbindungen" anklicken:

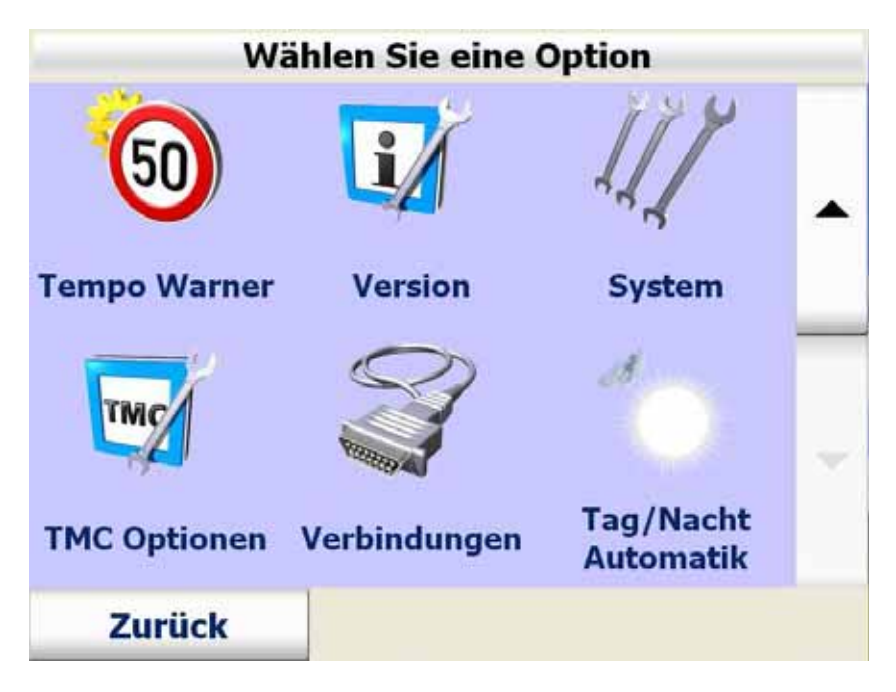

|                            | T COM               |                      | Power Up Your Car |
|----------------------------|---------------------|----------------------|-------------------|
| Shop for mo<br>PC- and GPS | bile<br>S-Solutions |                      |                   |
| Date                       | nverbindung wä      | ihlen                |                   |
| GPS<br>konfigurieren       | GPS-Test            | TMC<br>konfigurieren |                   |
| TMC-Test<br>Zurück         |                     | Suche                |                   |
| GP                         | S COM Port wäh      | len                  |                   |
|                            |                     |                      |                   |
| GPS-COM 1                  | GPS-COM 2           | GPS-COM 3            |                   |
|                            |                     |                      |                   |
| Abbrechen                  |                     | Ok                   |                   |

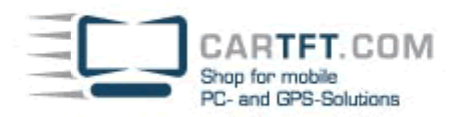

| Baud Rate wählen                    |            |             |  |  |  |  |  |
|-------------------------------------|------------|-------------|--|--|--|--|--|
|                                     | Z          | S.          |  |  |  |  |  |
| 4800 baud                           | 9600 baud  | 19200 baud  |  |  |  |  |  |
| S                                   | S          | S           |  |  |  |  |  |
| 38400 baud                          | 57600 baud | 115200 baud |  |  |  |  |  |
| Abbrechen                           |            | Ok          |  |  |  |  |  |
| Automatische Suche                  |            |             |  |  |  |  |  |
| GPS: COM 3, 4800 baud<br>TMC: COM 3 |            |             |  |  |  |  |  |
| Abbrechen                           |            |             |  |  |  |  |  |

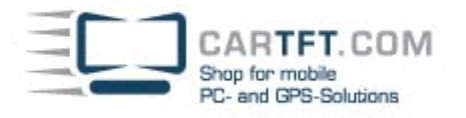

Automatische Suche

## GPS: COM 3, 4800 baud TMC: Fehler

Mögliche Ursache: kein TMC Empfänger angeschlossen, TMC Empfänger nicht richtig angeschlossen

Ok

Wählen Sie nun "Profil" aus:

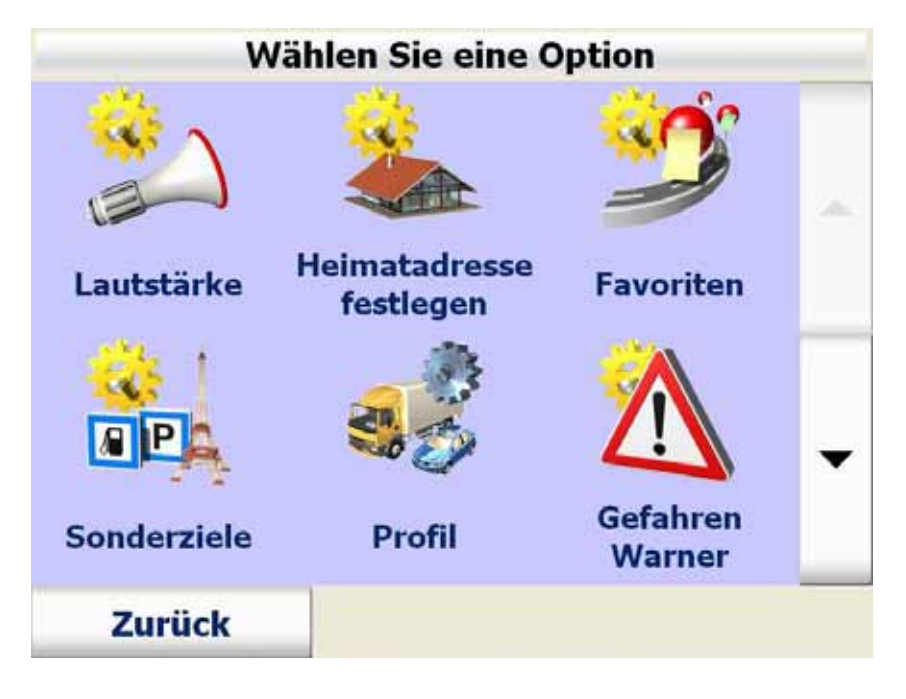

CARTFT.COM Shop for mobile PC- and GPS-Solutions

| Fahrzeugprofil            |                                                                                                    |             |
|---------------------------|----------------------------------------------------------------------------------------------------|-------------|
| ■LKW75                    | <b>*</b> +                                                                                                    |             |
| ∞LKW400                   |                                                                                                    |             |
| ¤LKW160                   |                                                                                                    | -           |
| LKW120                    |                                                                                                    | * ×         |
| Abbrechen                 |                                                                                                    | ок          |
| Ges                       | chwindigkeitspi                                                                                                    | rofil       |
|                           |                                                                                                    |             |
| 00                        |                                                                                                    | 20-0        |
| PKW schnell               | PKW normal                                                                                                    | LKW schnell |
| PKW schnell               | EXEMPTION OF THE CONTROL OF THE CONTROL OF THE CONT | LKW schnell |
| PKW schnell   DKW Langsam | Control Control Contro | LKW schnell |

\_

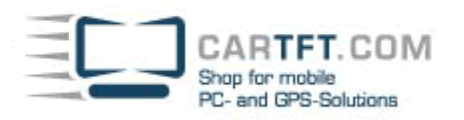

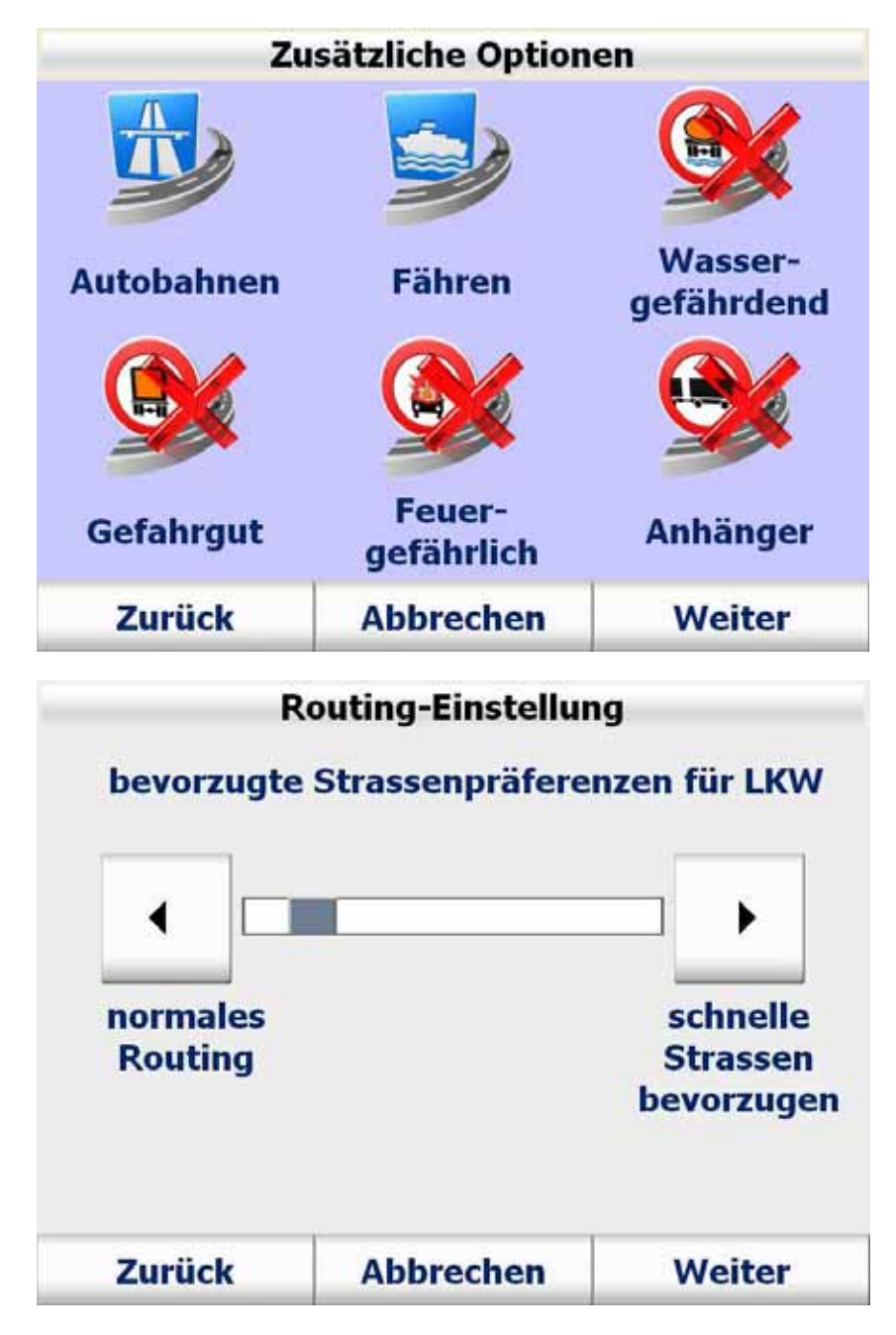

Hier können Sie die entsprechenden technischen Daten einstellen:

CARTFT. COM Shop for mobile PC- and GPS-Solutions

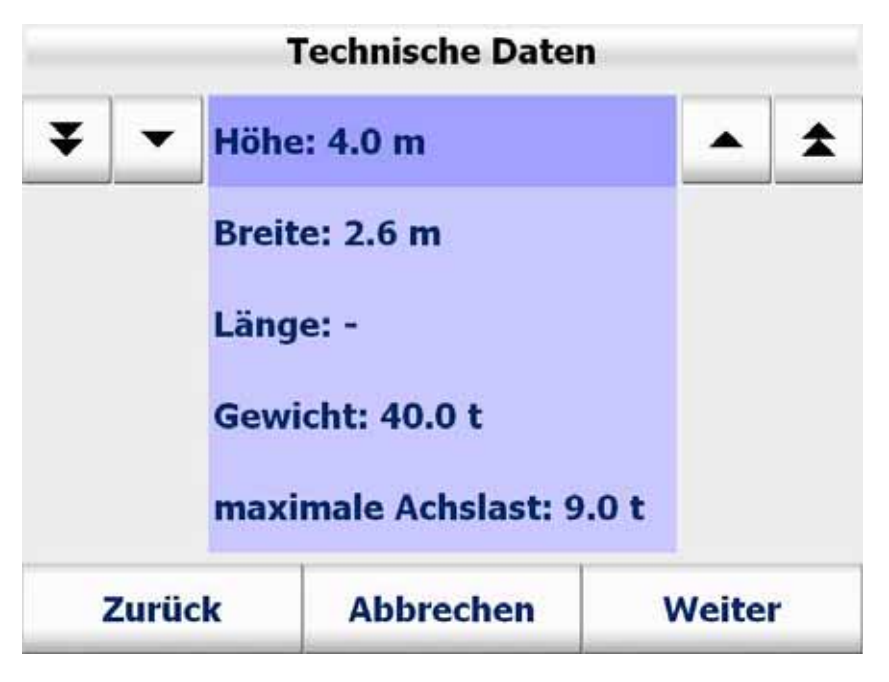

Speichern Sie Ihr erstelltes Profil unter einem passenden Profilnamen ab:

|      |       | Prof | filnam   | ne ange | ben |         |     |
|------|-------|------|----------|---------|-----|---------|-----|
| Name | :     | Me   | ein Prof | il      |     |         |     |
|      |       |      |          |         |     |         |     |
| Α    | В     | С    | D        | E       | F   | G       | Н   |
| Ι    | J     | Κ    | L        | Μ       | Ν   | 0       | Ρ   |
| Q    | R     | S    | Т        | U       | V   | W       | Х   |
| Υ    | Ζ     |      |          | ABC     | 123 | ÄÁÀ     | •   |
| z    | urück |      | Abbr     | echen   | 5   | Speiche | ern |

Autor: B. Lambert - CarTFT.com Letzter Stand: 2008-07-11